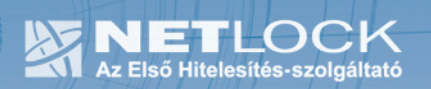

cím: 1023 Budapest, Zsigmond tér 10. telefon: (06 40) 22 55 22 telefax: (06 1) 345 2250 www.netlock.hu

# Tanúsítvány feltöltése Ikey tokenre

Windows operációs rendszeren

A termék értékesítésének befejezése miatt a dokumentáció nem kerül frissítésre a továbbiakban.

A termék nem támogatja az SHA-256 kriptográfiai algoritmust. Az eszköz cseréje javasolt Oberthur SIM kártya termékre.

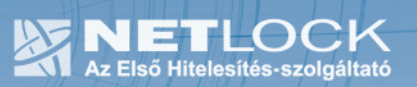

# 1. Tartalomjegyzék

| 1.   | Tartalomjegyzék                              | .2  |
|------|----------------------------------------------|-----|
| 2.   | Bevezető                                     | .3  |
| 3.   | Korlátozások                                 | .3  |
| 4.   | Tanúsítvány feltöltése                       | .4  |
| 4.1. | Értesítés                                    | .4  |
| 4.2. | Tanúsítvány letöltése a Netlock rendszeréből | .4  |
| 4.3. | Tanúsítvány feltöltése a tokenre             | . 5 |
| 4.4. | Megújítás esetén - Régi tanúsítvány törlése  | . 5 |
| 5.   | Függelék – Dokumentáció információk          | .6  |

2. Bevezető

Erre a tájékoztatóra a következő esetekben van szüksége:

- tokenjét kulccsal ellátva, de még tanúsítvány nélkül kapta,
- tokenjén lévő tanúsítványát megújította és azt a tokenen cserélni kell.

Kérjük, olvassa el figyelmesen, és kövesse a leírtakat.

Amennyiben bármilyen kérdése van vagy problémája támad, Ügyfélszolgálatunk az (40) 22-55-22 telefonszámon, az info@netlock.net e-mail címen vagy személyesen a 1023 Budapest, Zsigmond tér 10. szám alatt munkanapokon 9 és 17 óra között készséggel áll rendelkezésére.

## 3. Korlátozások

A Safenet (Rainbow) Ikey 2032 token nem támogatja az SHA2 kriptográfiai szolgáltatáscsomagot. A vonatkozó szabályozás értelmében várhatóan kötelező lesz a későbbiekben az átállás az SHA2-re.

Ez azt jelenti, hogy hosszabb távon várhatóan elektronikus aláírás létrehozására a token nem használható.

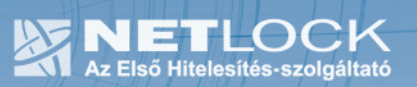

4. Tanúsítvány feltöltése

# 4.1. Értesítés

A tanúsítvány kiadásáról értesítést kap a tanúsítványban szereplő e-mail címre. A levél tárgy (subject) mezőjében "Tanúsítványa elkészült" közlés fog szerepelni.

4.2. Tanúsítvány letöltése a Netlock rendszeréből

A tanúsítvány letöltésének lépései:

- 1. Látogasson el böngészőjével a <u>www.netlock.hu</u> oldalra, majd jelenkezzen be a fokozott, vagy minősített ügyfélmenübe, annak megfelelően hogy milyen osztályú a tanúsítványa.
- 2. A bejelentkezés után válassza a Kiadott tanúsítványok menüpontot, és keresse meg a frissen kiadott tanúsítványt.
- 3. A listában az elől található kis háromszögre kattintva kapja meg a tanúsítvány részleteit.

| Kérelmező                   | kérelmező neve                                               |  |
|-----------------------------|--------------------------------------------------------------|--|
| Tanúsítványkiadó (CA):      | NetLock Minositett Kozjegyzoi (Class QA)<br>Tanusitvanykiado |  |
| Típus                       | Személyes végfelhasználói                                    |  |
| Név                         | tanúsítványban szereplő név                                  |  |
| Országkód                   | HU                                                           |  |
| Város                       | megadott város                                               |  |
| Megye                       |                                                              |  |
| Szervezet                   |                                                              |  |
| Egység                      |                                                              |  |
| Email                       | megadott e-mail cím                                          |  |
| Státusz                     | kiadott                                                      |  |
| Sorszám                     | megújított tanúsítvány sorszáma                              |  |
| Kiadva                      | 2005.05.06 13:50:48                                          |  |
| Érvényes                    | 2005.05.06 13:50:48-t61<br>2006.05.06 13:50:48-ig            |  |
| Visszavonva                 | -                                                            |  |
| Tanúsítvány mentés fájlba 💌 |                                                              |  |

A tanúsítvány letöltését itt kezdeményezheti.

- 1. Az oldal alján található legördülő menüből válassza a "mentés fájlba" pontot és kattintson a Tanúsítvány gombra.
- 2. A felugró ablakban válassza a Mentés (Save) pontot és kattintson az OK gombra. Mentse el a fájlt olyan helyre, ahol később megtalálja.

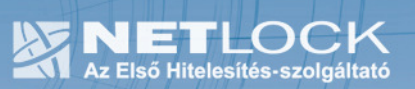

#### 4.3. Tanúsítvány feltöltése a tokenre

- 1. A telepítő csomag "Ikey\_feltoltes" könyvtárából indítsa el az ikeycertreg.exe programot.
- 2. Az első ablakon a tájékoztatás elolvasása csatlakoztassa a tokent, majd nyomjon Ok gombot.
- 3. A következő ablakban keresse meg a letöltött tanúsítványát, majd válassza ki azt.
- 4. Amikor a gép kéri, adja meg a PIN kódot.
- 5. A tanúsítvány sikeres feltöltéséről üzenet tájékoztat.

Ezzel a tanúsítvány feltöltése megtörtént, a token kihúzása és visszadugása után a tanúsítvány használható.

### 4.4. Megújítás esetén - Régi tanúsítvány törlése

Megújítás esetén a csere után a régi tanúsítvány bejegyzése ott marad az operációs rendszerben, melyet el kell távolítani.

Ezt a következő lépésekkel tudjuk megtenni:

- 1. Indítsunk Internet Explorert.
- 2. Navigáljunk el a tanúsítványtár személyes adataihoz.

(Eszközök > Internet beállítások > Tartalom fül > Tanúsítványok gomb > Személyes fül)

(Tools > Internet options > Content fül > Certificates gomb > Personal fül)

 A megjelenő ablakban válasszuk ki régi tanúsítványunkat, majd kattintsunk az Eltávolítás (Remove) gombra. A biztonsági kérdést hagyjuk jóvá. (OK).

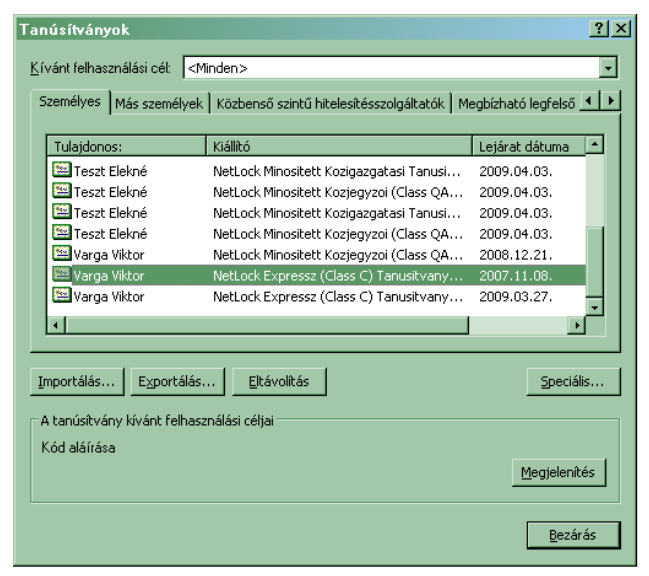

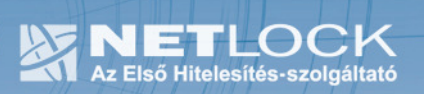

5. Függelék – Dokumentáció információk

A dokumentációt készítette:

Varga Viktor, Netlock Kft.

Felhasználása tetszőleges, a szerző megjelölésével.